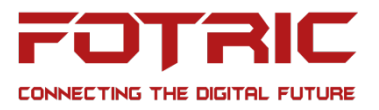

# **Operation Guide for FOTRIC IRExplorer**

### Notes:

The purpose of this document is to guide FOTRIC distributors or end-users on how to connect their PC, laptop, phones, and tablets to their thermal camera's gallery via a web browser

Update is not necessary unless regarding customized requirements or critical bugs fixed.

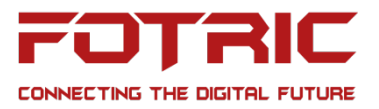

# **FOTRIC IRExplorer Manual**

#### Software Introduction:

FOTRIC IRExplorer enables multiple users to access a FOTRIC thermal camera's gallery via PC, mobile phone, and tablets' web browser. Upon access, users can analyze, edit, and make parameter changes virtually and synchronize the changes with the camera.

#### <u>Step 1:</u>

- IR Explorer supports thermal camera's software <u>version 2.5.0818</u> or above
- Check if your FOTRIC device is in the latest version.

If not, please update your device via these links

Fotric 320: "<u>https://www.fotric.com/support-fotric320</u>" Fotric 340: "<u>https://www.fotric.com/support-fotric340</u>"

<u>Step 2:</u>

Go to "Settings" - "Connection"

- Connect the thermal camera to a WiFi Connection
- Turn on 'Web Service'

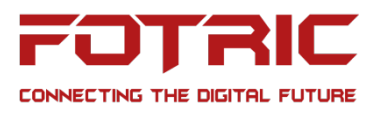

| <                                                           | WLAN        |
|-------------------------------------------------------------|-------------|
| WLAN                                                        |             |
| WLAN List                                                   | $\bigcirc$  |
| FOTRIC-Guest<br>Connected                                   | ê 🤶         |
| FOTRIC                                                      | ê 🔶         |
|                                                             |             |
| <                                                           | Web Service |
| <b>Web Service</b><br>http://192.168.100.244;9802           | Web Service |
| K<br>Web Service<br>http://192.168.100.244:9802<br>User     | Web Service |
| Veb Service   http://192.168.100.244:9802   User   Password | Web Service |

## <u>Step 3:</u>

• Connect your PC, laptop, tablets, and mobile phone, to the same WiFi Connection as your Thermal Camera

| Mobile Interface              |                        | Web Interface                      |  |  |
|-------------------------------|------------------------|------------------------------------|--|--|
| 10:59<br><b>Settings</b> WLAN | ati ج 📴<br><u>Edit</u> | FOTRIC-Guest<br>Connected, secured |  |  |
| WLAN                          |                        |                                    |  |  |
|                               |                        |                                    |  |  |

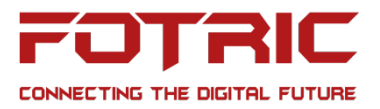

#### Step 4:

Type in the IP address shown in the Web Service to any of the web browsers

The IP address is different for every thermal camera

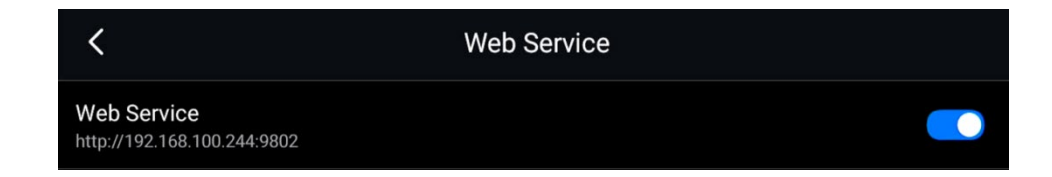

#### <u>Step 5:</u>

- Sign in with the Username and Password shown in the web service
- In this case, Username: "0", Password "0"

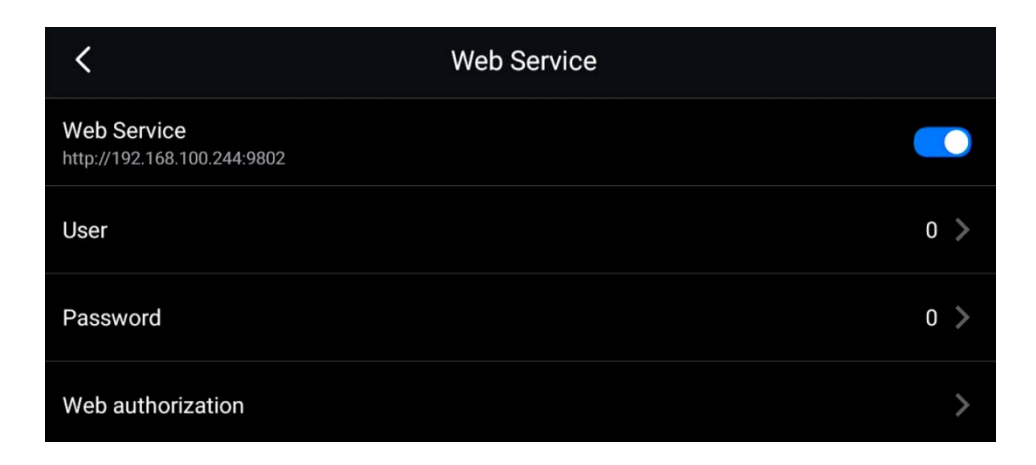

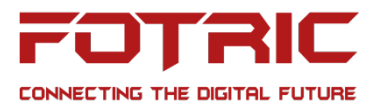

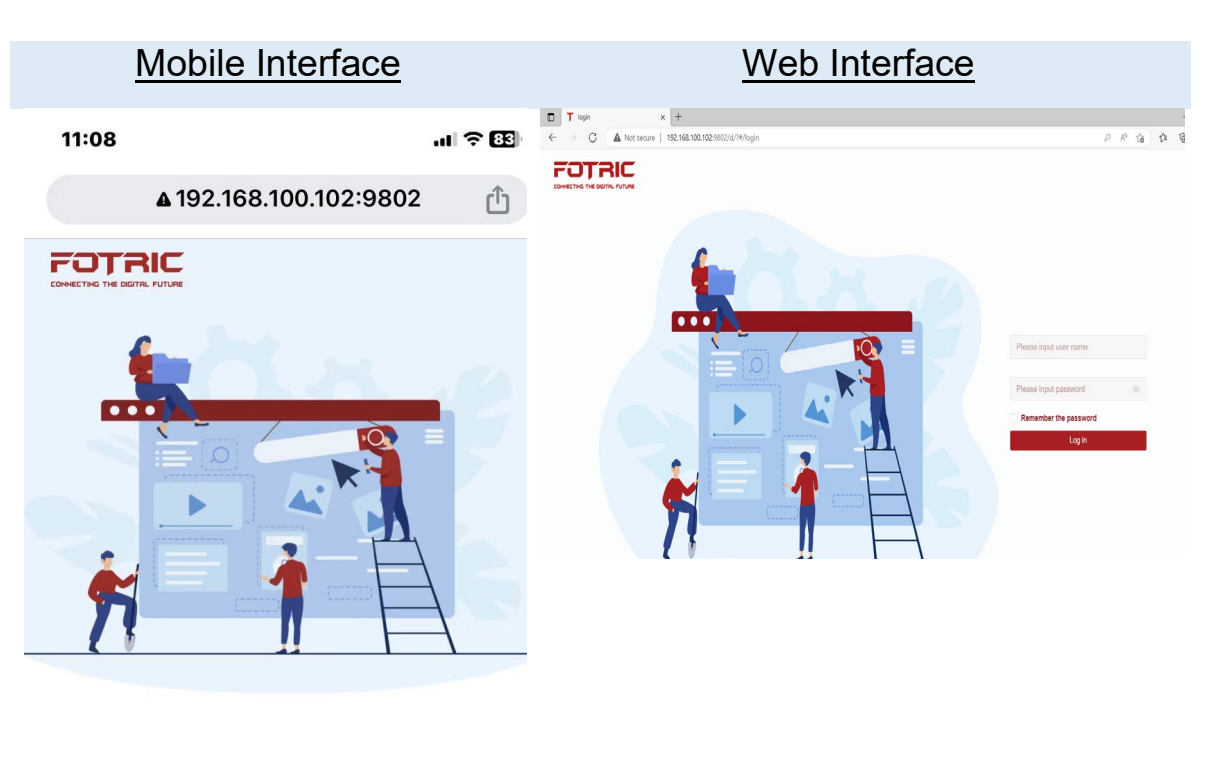

|        | Please inpu   | t user name |   |     |  |
|--------|---------------|-------------|---|-----|--|
|        | Please inpu   | t password  |   |     |  |
|        | Remember th   | e password  |   |     |  |
| Log in |               |             |   |     |  |
| ←      | $\rightarrow$ | +           | 2 | ••• |  |

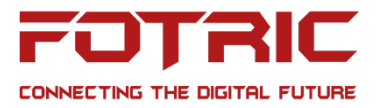

#### <u>Step 6:</u>

- After log-in, now access the thermal camera's gallery
- Begin analysis, edit the image, and change parameters through the web page

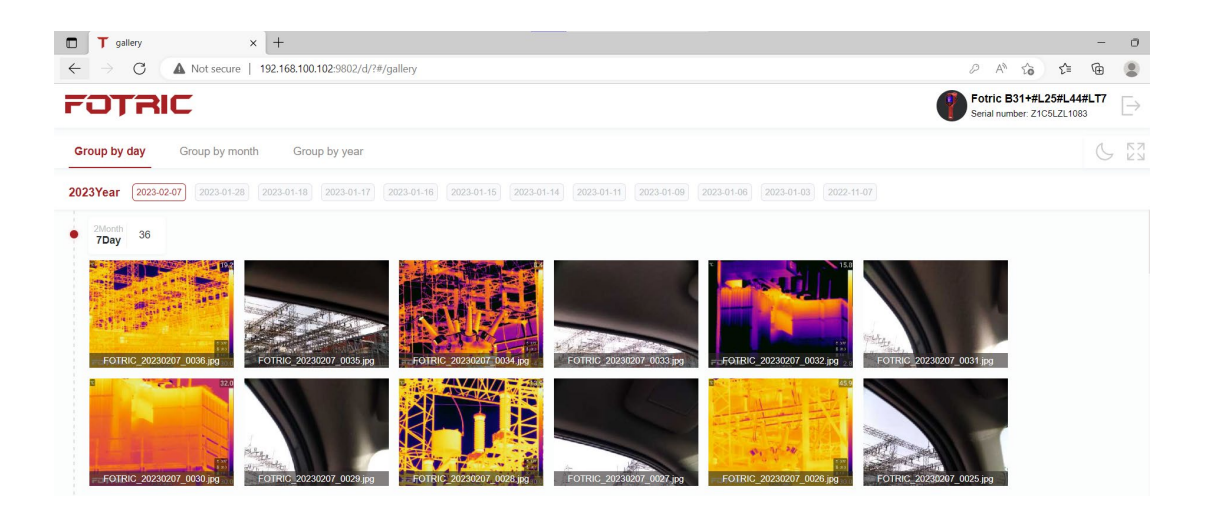

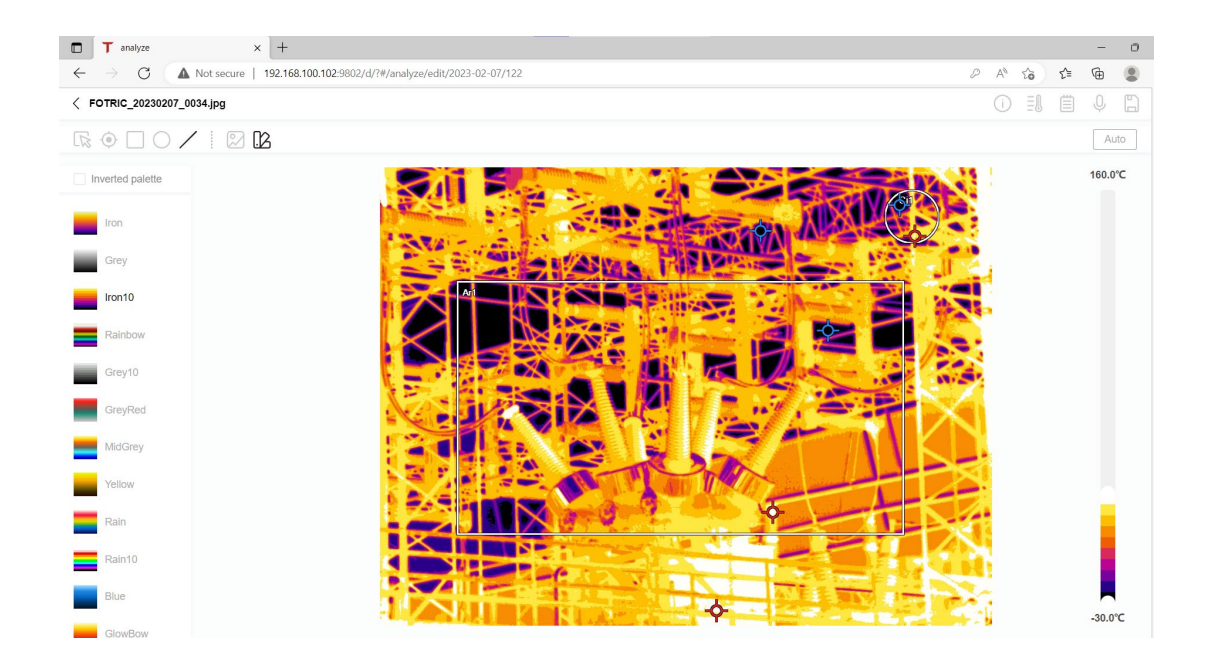

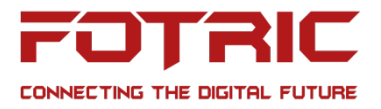

<u>Step 7:</u>

- Saves all the changes made on the computers (PC, Tablets, Phones)
- Refresh the web page
- All changes will be synchronized to the thermal camera